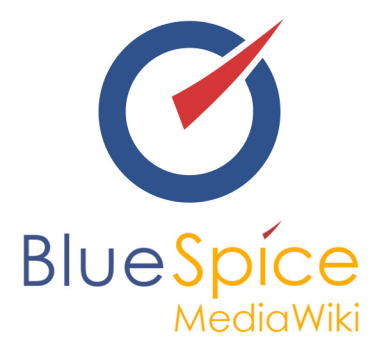

# BlueSpice 2.27.0 - Update

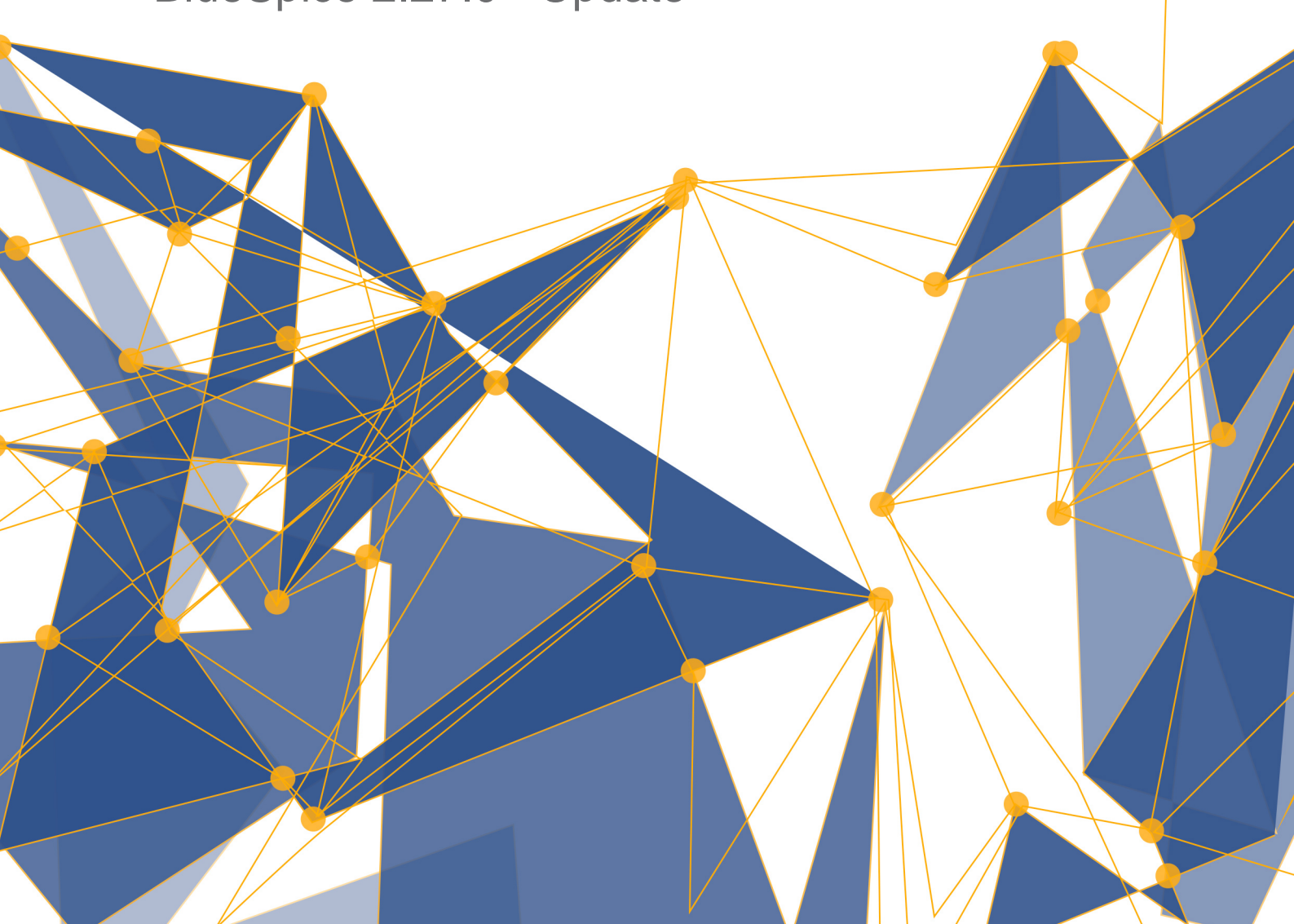

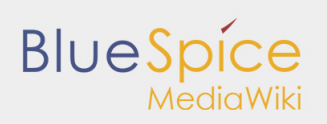

#### Table of contents

| 1. BlueSpice 2.27.0 Update Manual | <br>3 |
|-----------------------------------|-------|
|                                   |       |

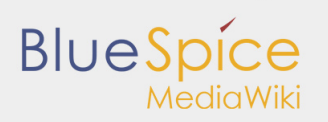

# 1. BlueSpice 2.27.0 Update Manual

# 1 Installation Notification 3 2 Update 3 2.1 1. Create Backup 3 2.2 2. Update Files and Directories 3 2.3 3. Update Config File 4 2.4 4.Ensure Access 4 2.5 5. Run Update 5 2.5.1 5.1. Command Line/Terminal 5 2.6 Further Configuration 5 2.6.1 1. Use img\_auth 5 3 Help 6

# Installation Notification

- Please read this manual completely and follow the installation steps in the given order.
- For editing the configuration files in a text editor, it is necessary to save the files in UTF-8 code without BOM (Byte Order Mark).
- The placeholder is representative for the path, where you unzipped the downloaded extension.
- The placeholder is representative for the URL of your MediaWiki, e.g. http://localhost/mediawiki.
- The placeholder is representative for the path to your MediaWiki installation, e.g. C: \xampp\htdocs\mediawiki (Windows) or /var/www/mediawiki (Linux).

# Update

# 1. Create Backup

Always create a backup copy of your current installation before updating the wiki. Make sure that is a complete dump of the database and a backup of the /images directory.

# 2. Update Files and Directories

The contains the following directories and files:

- extensions
- skins
- installcheck.php
- LocalSettings.BlueSpice.php.template
- LocalSettings.BlueSpiceDistribution.php

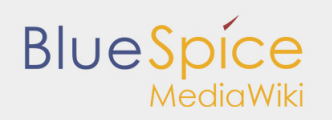

Copy the unzipped subfolders into the directory. Overwrite the exsting files.

Delete the directory:

/extensions/BlueSpiceDistribution

Rename the following file:

/LocalSettings.BlueSpice.php.template

to

/LocalSettings.BlueSpice.php

# 3. Update Config File

Delete the following lines in /LocalSettings.php:

| <pre>require_once("\$IP/extensions/BlueSpiceDistribution/BlueSpiceDistribution.php");</pre> |
|---------------------------------------------------------------------------------------------|
| require_once("\$IP/extensions/BlueSpiceFoundation/BlueSpiceFoundation.php");                |
| require_once("\$IP/extensions/BlueSpiceExtensions/BlueSpiceExtensions.php");                |
| require_once("\$IP/skins/BlueSpiceSkin/BlueSpiceSkin.php");                                 |
|                                                                                             |

Insert the following lines instead at the end of /LocalSettings.php:

require\_once "\$IP/LocalSettings.BlueSpice.php";

If you formerly activated/deactivated any extensions, please copy the content of the file

/extensions/BlueSpiceExtensions/BlueSpiceExtensions.default.php

to this file

/extensions/BlueSpiceExtensions/BlueSpiceExtensions.local.php

and make your changes there to activate/deactivate the extensions like before.

### 4.Ensure Access

The webserver needs write rights for the following directories (with Linux e.g. chmod -R a+w):

- /cache
- /images
- /extensions/BlueSpiceFoundation/data
- /extensions/BlueSpiceFoundation/config

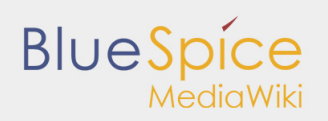

# 5. Run Update

# 5.1. Command Line/Terminal

Open your command line or terminal in and run the following command there:

Windows:

php maintenance/update.php

Linux:

php /maintenance/update.php

The result should look like this:

```
(...)
Creating bs_whoisonline table...ok
(...)
Creating bs_saferedit table...ok
(...)
...done.
```

# 5.2. MediaWiki Web Updater

Open /mw-config/ in your browser and follow the instructions. More information can be found in the MediaWiki Documentation.

# Further Configuration

There are new configurations, which can be done.

### 1. Use img\_auth

If you prefer using img\_auth instead of SecureFileStore, please follow these steps: Copy the file

```
\extensions\BlueSpiceExtensions\BlueSpiceExtensions.default.php
```

to

\extensions\BlueSpiceExtensions\BlueSpiceExtensions.local.php

Open the file

\extensions\BlueSpiceExtensions\BlueSpiceExtensions.local.php

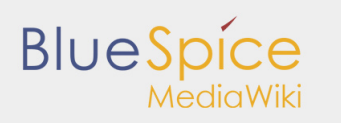

and deactivate SecureFileStore by commenting out the following line:

require\_once( \_\_DIR\_\_."/SecureFileStore/SecureFileStore.setup.php" );

L.....

Now add the following line in the LocalSettings.php:

```
$wgUploadPath = $wgScriptPath."/img_auth.php";
```

# Help

- BlueSpice Helpdesk with manuals, settings, configurations and useful tips for the usage and administration of the wiki
- User forum
- Installation service
- Product support

Enjoy using your new BlueSpice for MediaWiki!

\_\_\_\_\_

\_\_\_\_\_